### FÜR GESÜNDERE BÖDEN UND BESSERE ERNTEN DER ONLINE WORKSHOP FÜR LANDWIRTE

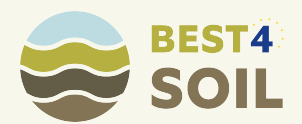

## HOPIN ANLEITUNG SCHRITT FÜR SCHRITT MIT BILDSCHIRMFOTOS

### **WO FINDE ICH WAS?**

- 1. "Hopin" Startseite
- 2. Anmeldung
- 3. Erfolgreich angemeldet
- 4. Das Event beginnt
- 5. Sessions
- 6. Mitreden in den Sessions
- 7. Chat nutzen
- 8. Von Sessions zu Stage wechseln
- 9. Stage

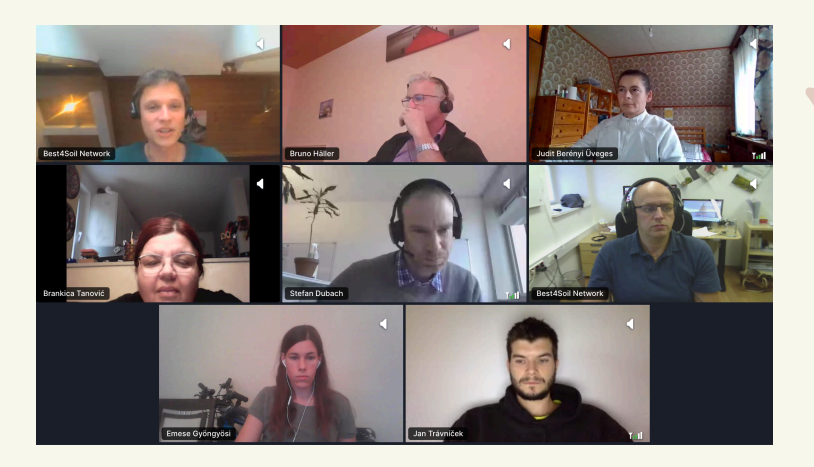

### WAS IST "HOPIN"?

**"Hopin" ist ein spezielles Programm für Online Veranstaltungen**, das auch wir für den Best4Soil Online Workshop nutzen. Man erreicht "Hopin" ganz einfach wie jede andere Website über eine Internet-Adresse (URL). Hier der Link: <u>https://bit.ly/2ljwvJX</u>

Die Moderation und die einzelnen Videobeiträge der Referenten werden in verschiedene Sprachen (Deutsch, Bulgarisch, Serbisch, Tschechisch oder Ungarisch) übersetzt, die Schaltflächen auf der "Hopin"-Website selbst sind englischsprachig. **Ein großer Vorteil des Programms ist seine unkomplizierte Handhabung. Alle wichtigen Funktionen werden in diesem Dokument erklärt.** 

### **AUFBAU DES WORKSHOPS**

Der Best4Soil Online Workshop besteht aus drei Teilen, die sich jeweils unterschiedlichen Hauptthemen widmen. Jeder dieser drei Teile gliedert sich in einen länderspezifischen Abschnitt (im Programm "SESSION" genannt) und einen gemeinsamen Abschnitt (im Programm "STAGE" genannt).

Jeder Workshop-Halbtag beginnt in den SESSIONS. Hier werden die Teilnehmer nach Ländern aufgeteilt und können die Vorträge so in ihrer eigenen Sprache (Deutsch, Bulgarisch, Serbisch, Tschechisch oder Ungarisch) verfolgen. Am Ende jeder SESSION kommen alle Teilnehmer aus allen Ländern auf der STAGE zusammen. Hier werden auf Englisch die wichtigsten Ergebnisse, Berichte und Fragen aus den verschiedenen Länder-SESSIONS zusammengefasst und diskutiert.

### TIPPS FÜR EINE OPTIMALE WORKSHOP ERFAHRUNG

- Wenn möglich sollte ein möglichst großer Computerbildschirm für die Teilnahme am Workshop verwendet werden. Je größer der Bildschirm, desto größer werden auch die einzelnen Vorträge dargestellt.
- Es ist darauf zu achten, die Website von "Hopin" immer nur in EINEM Internet-Fenster geöffnet zu haben. Ein gleichzeitiges Aufrufen des Programmes in mehreren Tabs oder Fenstern kann zu Störungen führen.
- Um aktiv am Workshop teilzunehmen und eigene Erfahrungen einzubringen, soll der Chat genutzt werden.
   Während der Vorträge ist es aber empfehlenswert, das Chat-Fenster auszublenden, damit die Präsentation größer dargestellt wird. Wie das geht, erklären wir weiter unten in der Anleitung unter Punkt 6 & 7.

#### **SUPPORT**

Wir versuchen, Dir so rasch wie möglich zu helfen, wenn Du Schwierigkeiten mit der Nutzung von "Hopin" hast. **Kontaktiere uns bitte per E-Mail** an <u>hopin@best4soil.eu</u>!

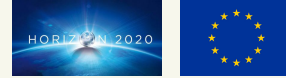

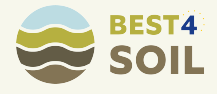

## "HOPIN" STARTSEITE

#### hopin

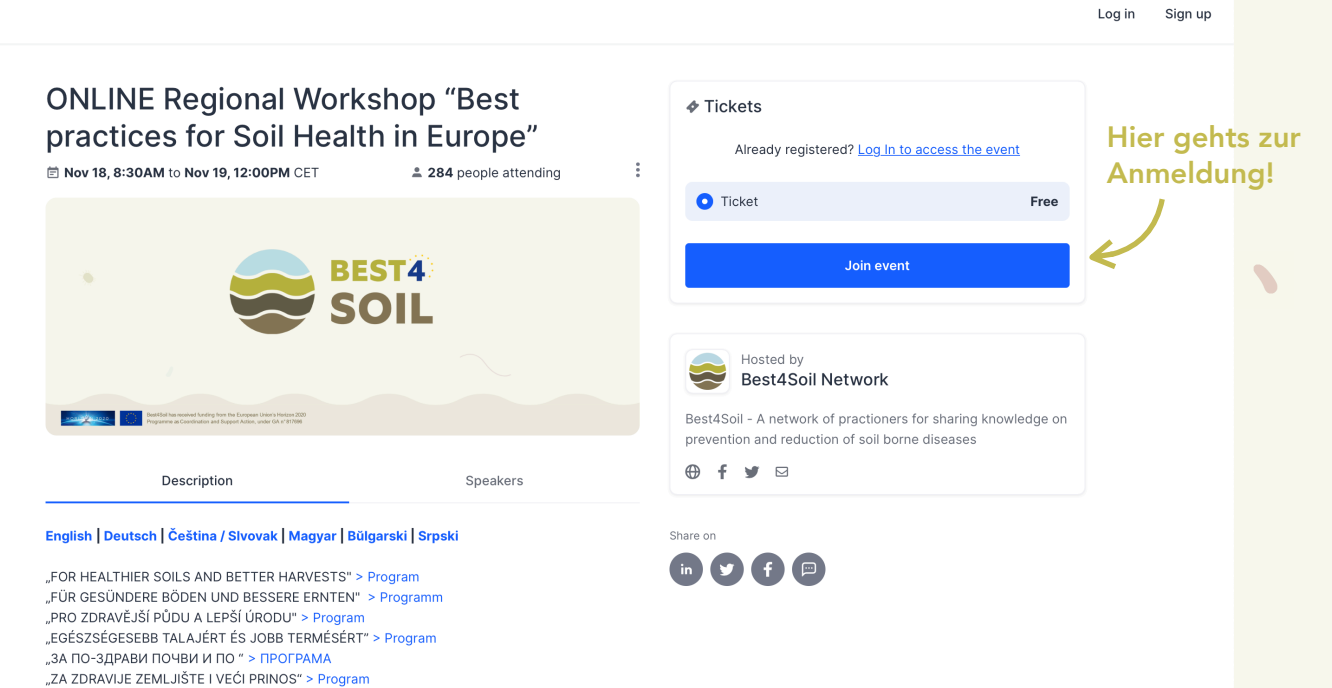

Über alle unsere Kommunikationskanäle haben wir einen **Anmelde-Link** ausgesendet, über den Du zu dieser Startseite auf "Hopin" geleitet wirst. Falls Du diesen Link noch nicht bekommen hast, kannst Du einfach hier klicken: <u>https://bit.ly/2ljwvJX</u>

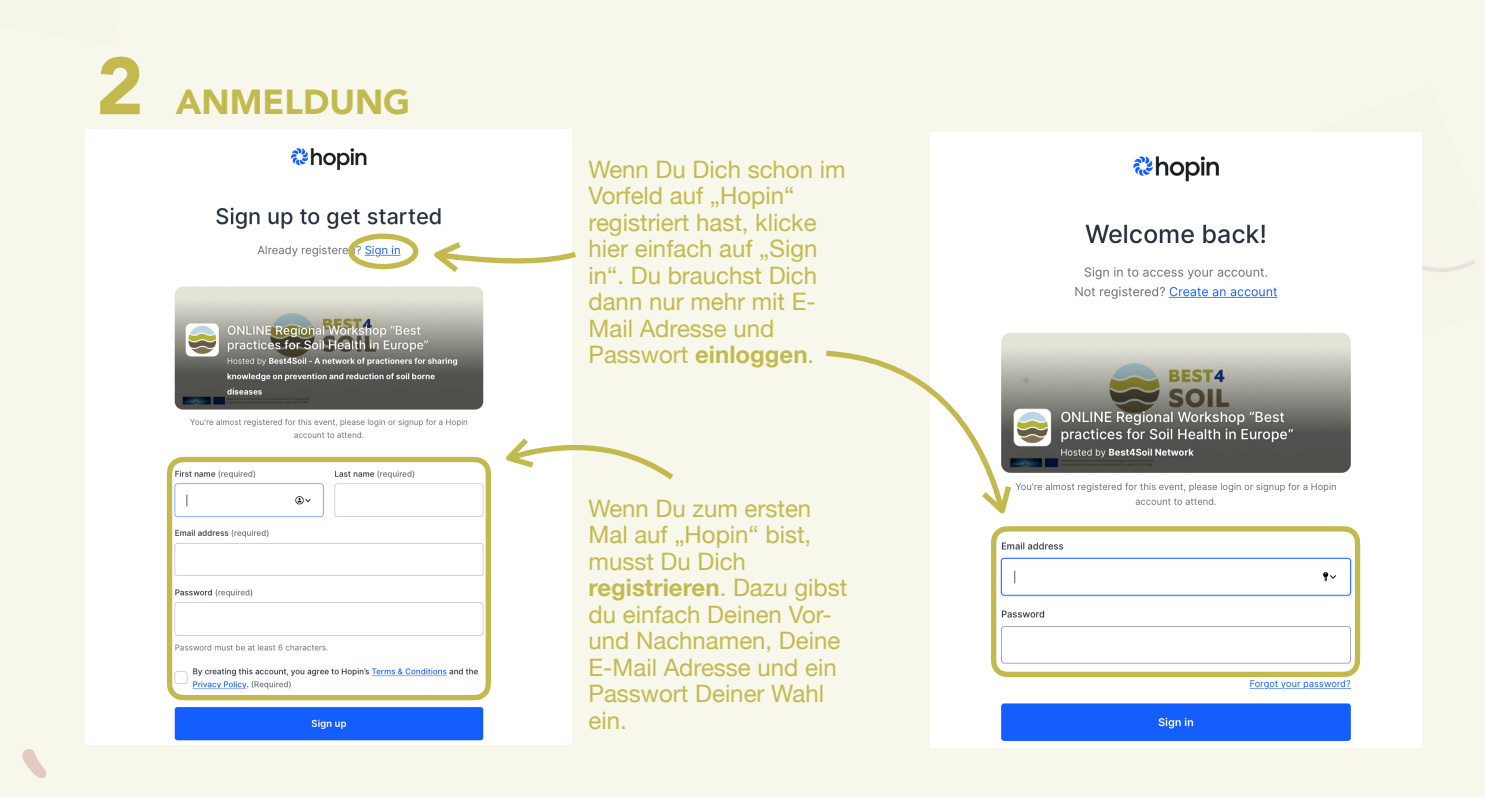

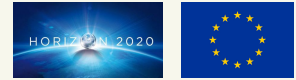

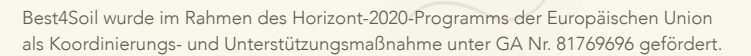

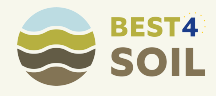

## **5** ERFOLGREICH ANGEMELDET

| Res .             |                                                                                 | <b>(→</b> * 3 |                                                                                                    | <b>.</b>              |
|-------------------|---------------------------------------------------------------------------------|---------------|----------------------------------------------------------------------------------------------------|-----------------------|
| Reception         | Event starting in 6 days 22 hours                                               | Chat          | Polls Event Direct Message                                                                                                    | People                |
| Stage<br>Sessions | • BEST4<br>SOIL                                                                 |               | Über diesen kleinen Pfeil<br>kannst Du das weiße<br>Fenster auf der rechten<br>Seite <b>ausblenden</b> . In<br>diesem Fenster befindet<br>sich der <b>Chat</b> , über den<br>Du selbst aktiv mit<br>diskutieren kannst.<br>Wenn Du das Fenster |                       |
|                   | ONULINE Destioned Warkshare "Dest prosting for the European Union's Hotest 2000 |               | zwischenze<br>ausblendes                                                                                                    | itlich<br>t, wird die |
|                   |                                                                                 |               | videoansicr                                                                                                    | videoansicht grober.  |
|                   | Hosted by Best4Soil Network                                                     |               |                                                                                                    |                       |

**Nach der Registrierung** bzw. nach dem Einloggen gelangst Du zu dieser Ansicht. Wenn Du schon vor dem offiziellen Veranstaltungsbeginn hier bist, wird am oberen Rand folgender Satz angezeigt: "Event starting in … days … hours". Dieser Hinweis verschwindet, sobald die Veranstaltung offiziell begonnen hat.

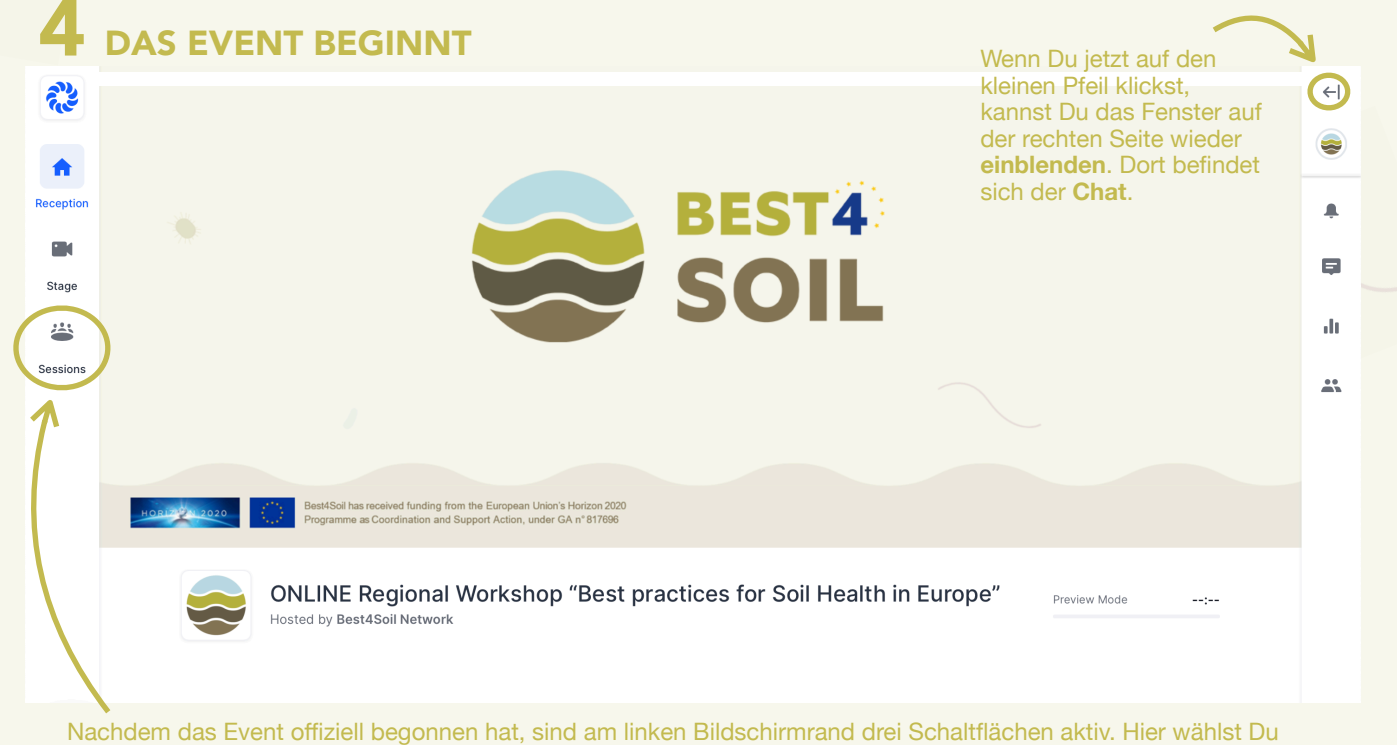

zwischen den verschiedenen Orten, an denen der Workshop stattfindet. Du befindest dich aktuell noch in der "RECEPTION". **Zu Beginn jedes Workshop-Halbtags musst Du dann auf "SESSIONS" klicken**, um zu den Vorträgen in Deiner Sprache zu gelangen.

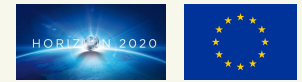

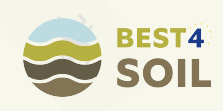

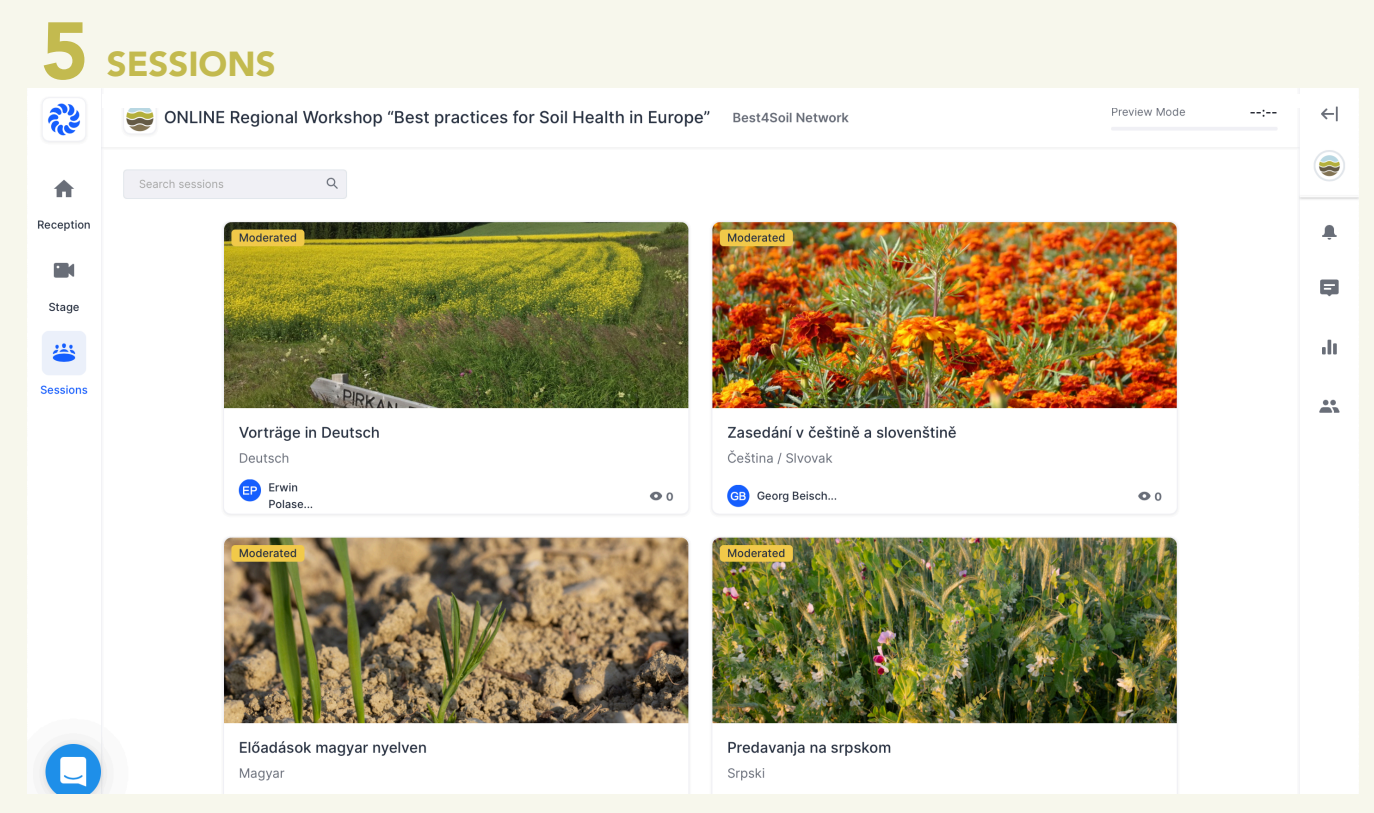

Du befindest dich jetzt in den SESSIONS, vergleichbar mit kleineren Räumen innerhalb eines großen Veranstaltungshauses. In allen Räumen finden zur selben Zeit dieselben Vorträge statt. Hier kannst Du jenen **Raum wählen, in dem Deine eigene Sprache gesprochen wird**.

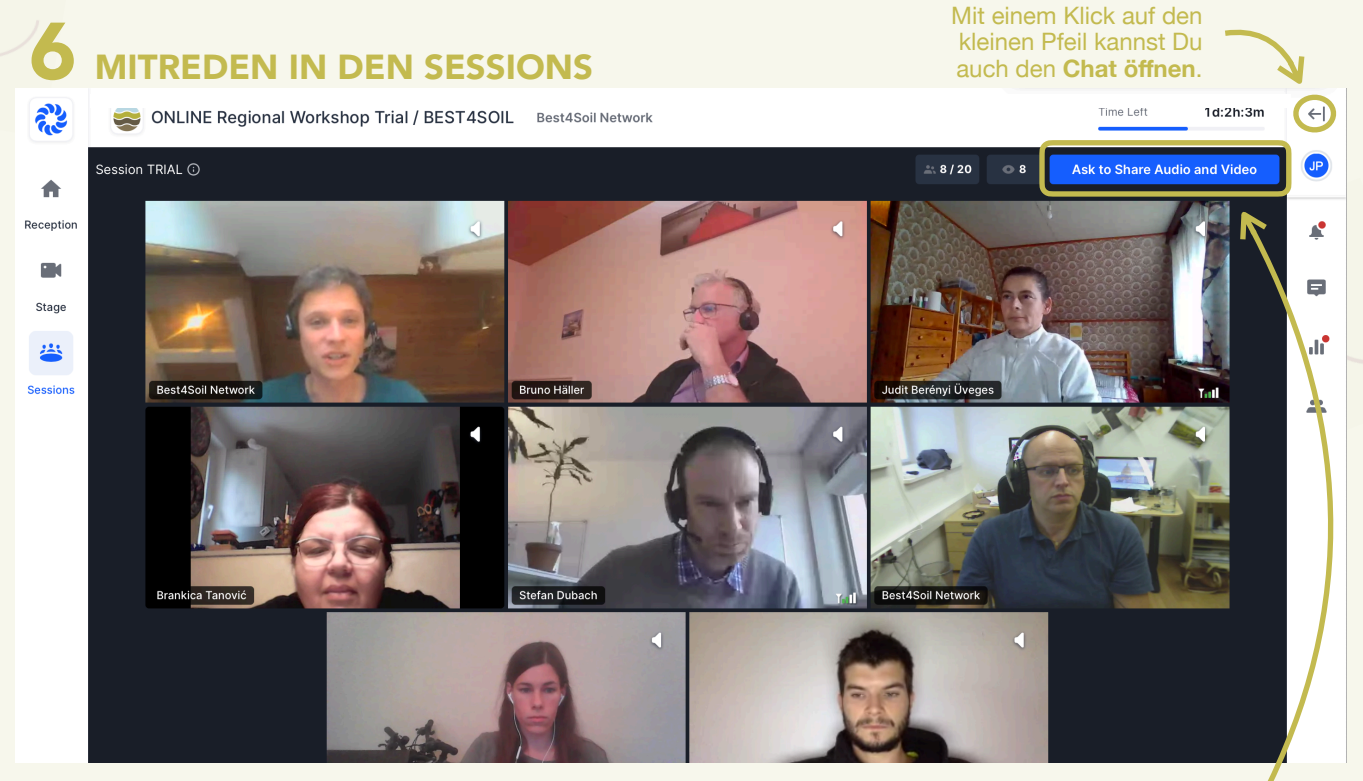

Nach jedem Vortrag in den SESSIONS haben die Teilnehmer die Möglichkeit, **Fragen an die Vortragenden** zu richten, eigene Erfahrungen einzubringen und mit anderen zu diskutieren. Am einfachsten geht das, wenn man sein eigenes Mikrofon (und falls vorhanden auch die eigene Kamera) aktiviert. Dazu gibt es im rechten oberen Eck eine blaue **Schaltfläche "Ask to Share Audio and Video"**. Hier klicken.

Meist öffnet sich kurz darauf ein kleines Fenster, in dem man die Aktivierung des eingebauten Mikrofons (und der Kamera) bestätigen muss. Ab nun sollten dich die anderen Teilnehmer hören (und sehen) können.

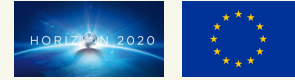

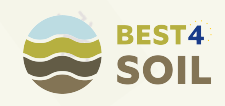

 Der Chat ist jetzt geöffnet. Wenn Du ihn wieder schließen möchtest, klicke wieder auf den Pfeil.

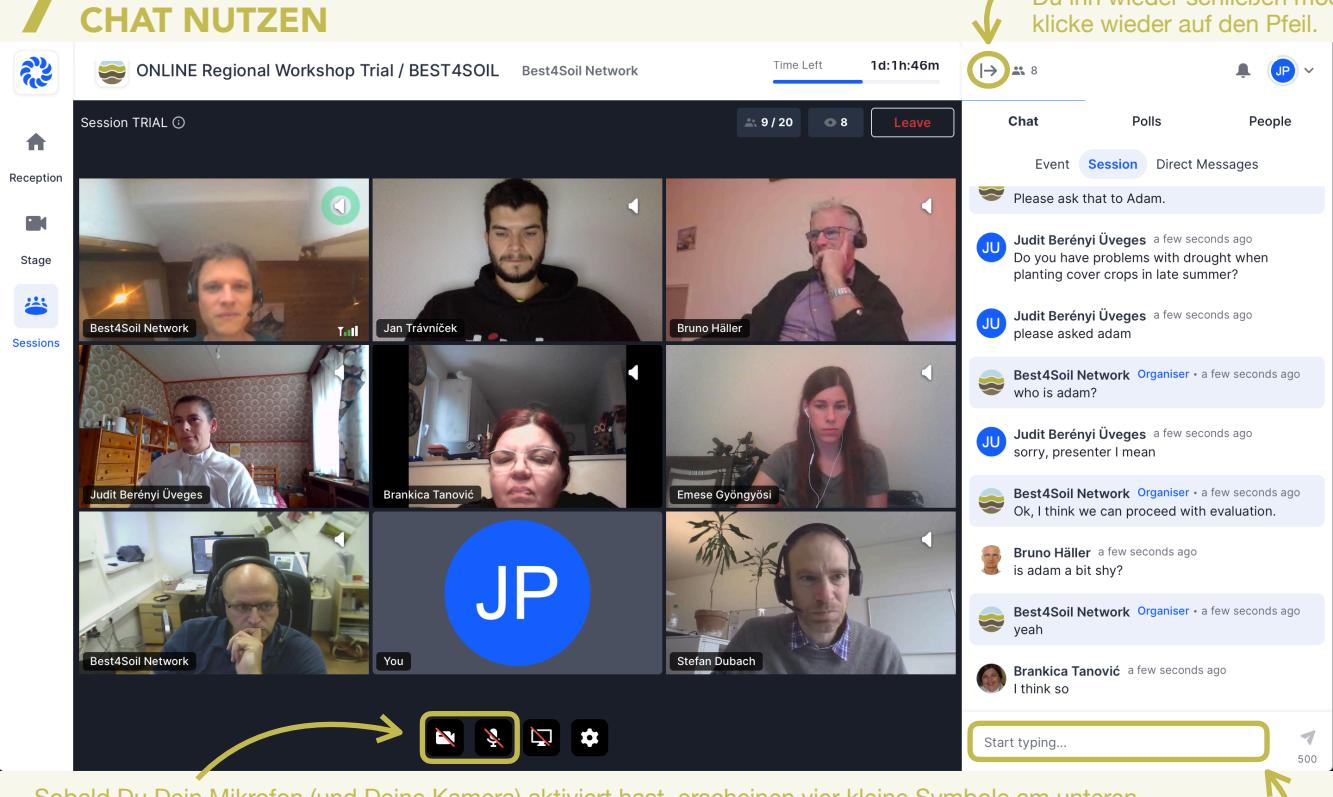

Sobald Du Dein Mikrofon (und Deine Kamera) aktiviert hast, erscheinen vier kleine Symbole am unteren Bildschirmrand. Hier kannst Du zum Beispiel Deine **Kamera zwischenzeitlich ausschalten** (1. von links) oder Dein **Mikrofon auf stumm schalten** (2. von links).

Wenn Du lieber nicht mit Bild und Ton dabei sein möchtest, kannst Du auch einfach den Chat nutzen. Auch hier kannst Du Fragen, Anregungen und Erfahrungen teilen. Dazu einfach rechts unten auf **"Start typing…" drücken und deinen Text eingeben.** 

## VON SESSIONS ZU STAGE WECHSELN

૾ૣૺૺ૱ Substitution States (Section 2014) Sest 4 Soil Network (Section 2014) Sest 4 Soil Network (Section 2014) Section 2014 Section 2014 Section 2014) Section 2014 Section 2014 Sec Time Left 1d:1h:46m Session TRIAL 🕕 Polls 🚉 9 / 20 Chat People A Event Session Direct Messages Reception Please ask that to Adam. Judit Berényi Üveges a few seconds ago Stage Do you have problems with drought when planting cover crops in late summer? 14 Judit Berényi Üveges a few seconds ago Best4Soil Ne Jan T Bruno Hä please asked adam ( Best4Soil Network Organiser • a few seconds ago who is adam? Judit Berényi Üveges a few seconds ago sorry, presenter I mean Best4Soil Network Organiser • a few seconds ago Ok, I think we can proceed with evaluation. 4 Bruno Häller a few seconds ago is adam a bit shy? Best4Soil Network Organiser - a few seconds ago

Am Ende der SESSIONS versammeln sich alle Teilnehmer aus allen Ländern auf der STAGE. Sobald alle Programmpunkte in der SESSION abgeschlossen sind und der Moderator diesen Wechsel ankündigt, kannst du den **Raum verlassen und zur STAGE wechseln**. Du findest die entsprechende Schaltfläche am linken Bildschirmrand.

Nachdem Du auf STAGE geklickt hast, erscheint ein kleines Fenster, in dem Du noch einmal bestätigen musst, dass Du den Raum verlassen möchtest. Dazu einfach auf den roten Knopf drücken.

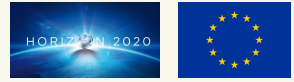

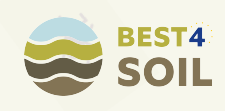

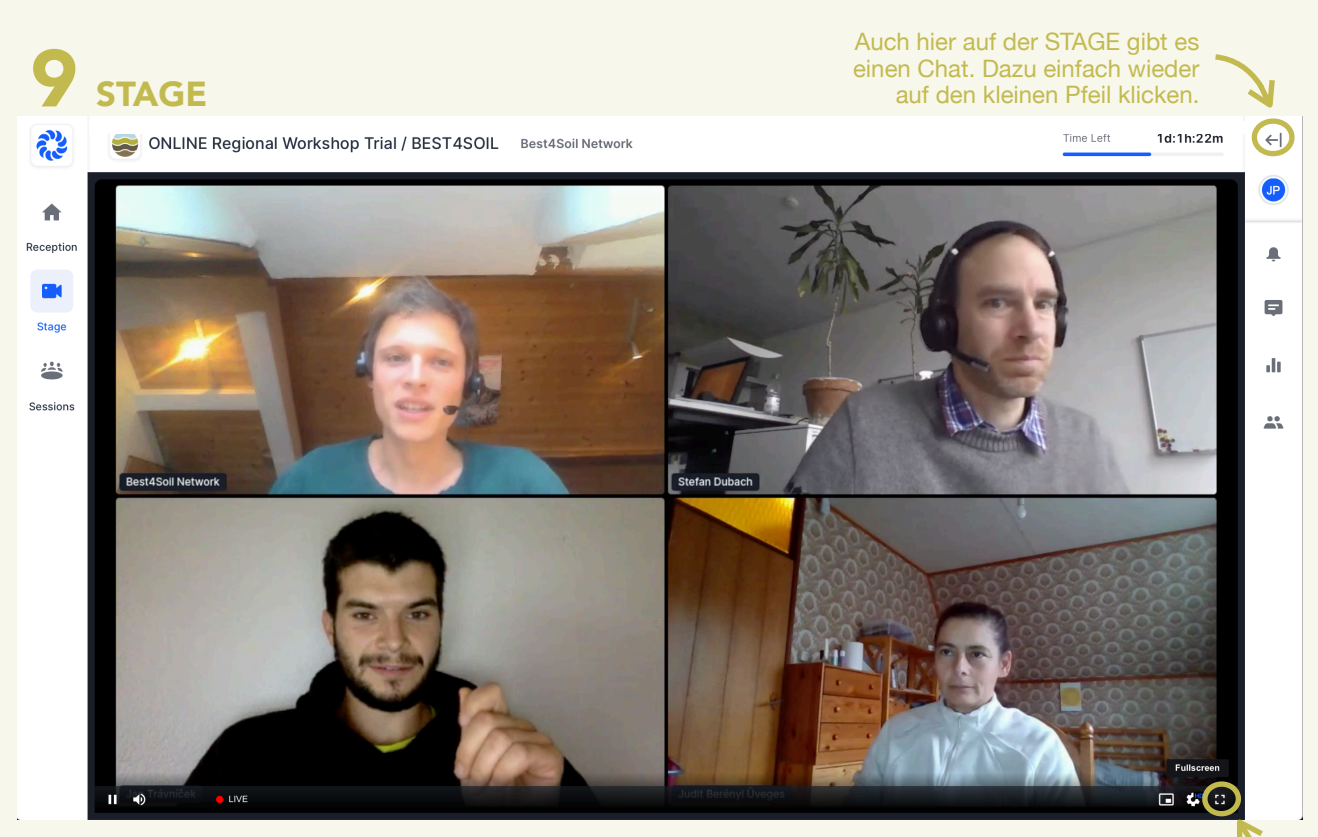

Auf der STAGE werden die wichtigsten Ergebnisse, Berichte und Fragen aus den verschiedenen Länder-SESSIONS **in englischer Sprache** zusammengefasst und diskutiert. Wenn Du mit dem Mauszeiger über das Video fährst, erscheint rechts unten im Eck ein kleines Quadrat-Zeichen. Hier kannst Du auf **Vollbild-Modus** umschalten, um das Video in maximaler Größe darstellen zu lassen. Beenden kannst Du den Vollbild-Modus am einfachsten mit der "ESC-Taste" links oben im Eck auf deiner Tastatur.

Das Aktivieren von Mikrofon und Kamera ist auf der STAGE nicht möglich, den **Chat** kannst Du aber auch hier nutzen.

# WIR WÜNSCHEN DIR EINEN ERTRAGREICHEN ONLINE WORKSHOP MIT BEST4SOIL!

### FÜR DICH UND DIE NÄCHSTEN GENERATIONEN.

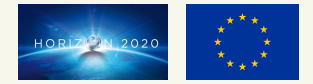

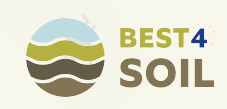